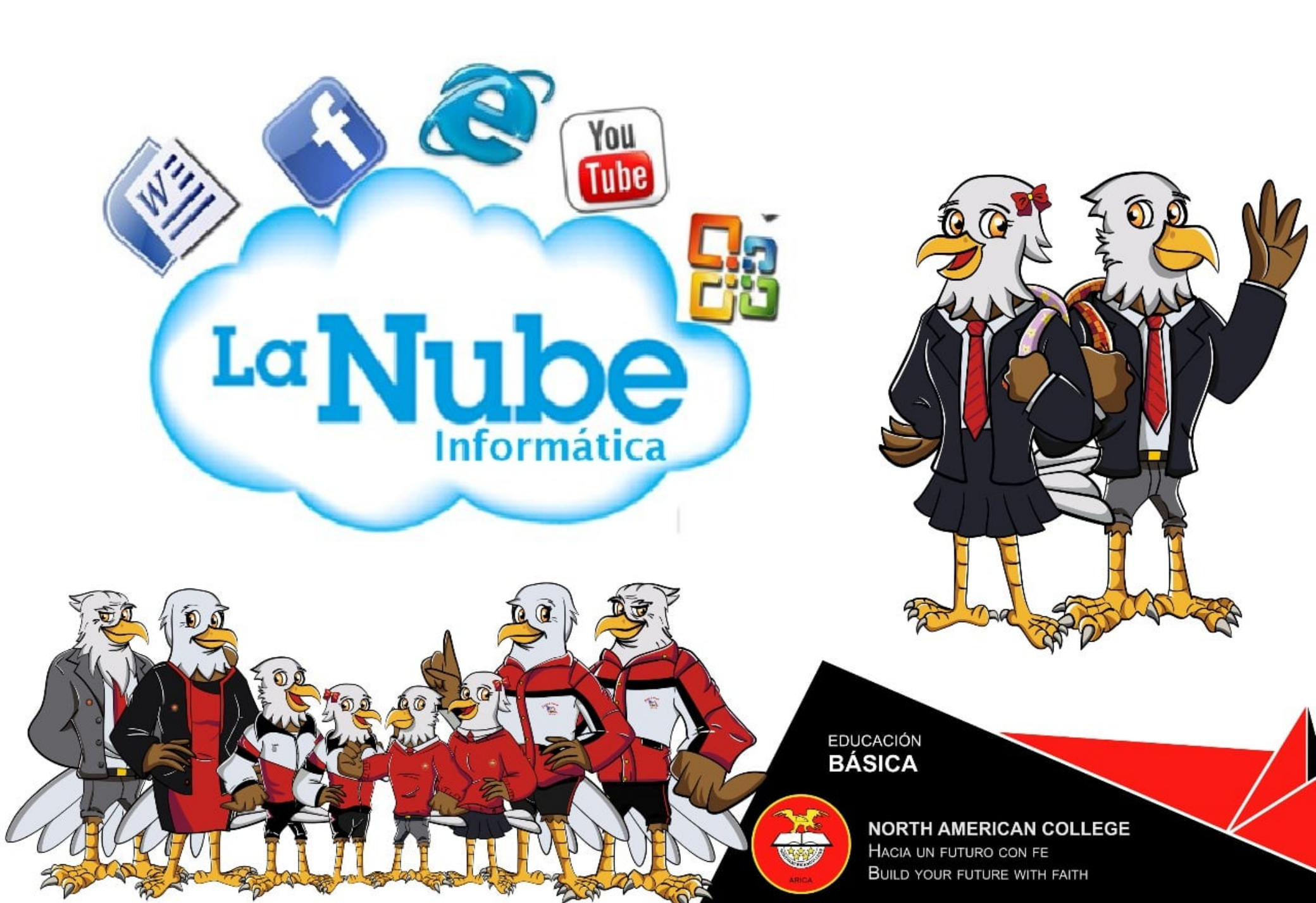

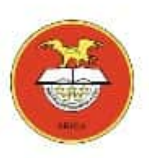

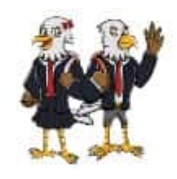

## ¿Qué es la Nube Informática?

- El término informática «LA NUBE» o en inglés "cloud computing" se refiere a plataformas que ofrecen servicios que son accesibles a través de internet.
- Estos servicios pueden ir desde el almacenamiento de archivos, a la edición de documentos ofimáticos, reproducción de música, etc... y basta con tener un equipo con acceso a internet para acceder a ellos a través de un navegador.

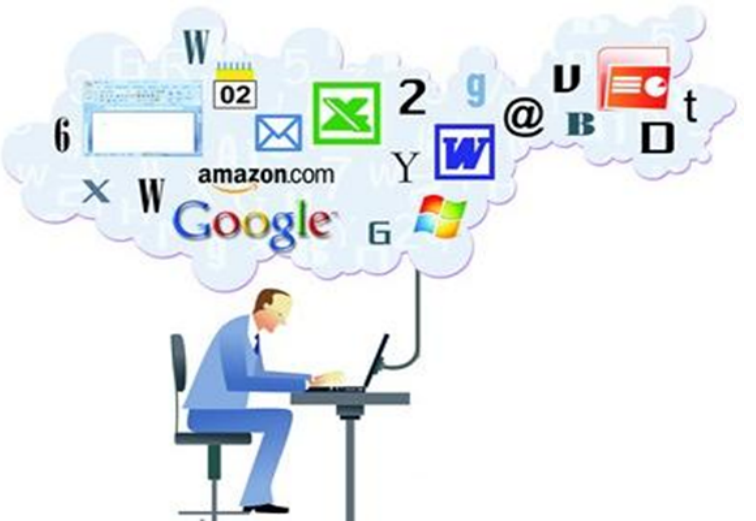

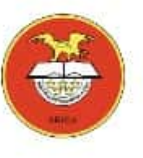

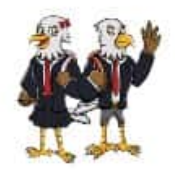

## Sistemas de almacenamiento en la Nube más conocidos

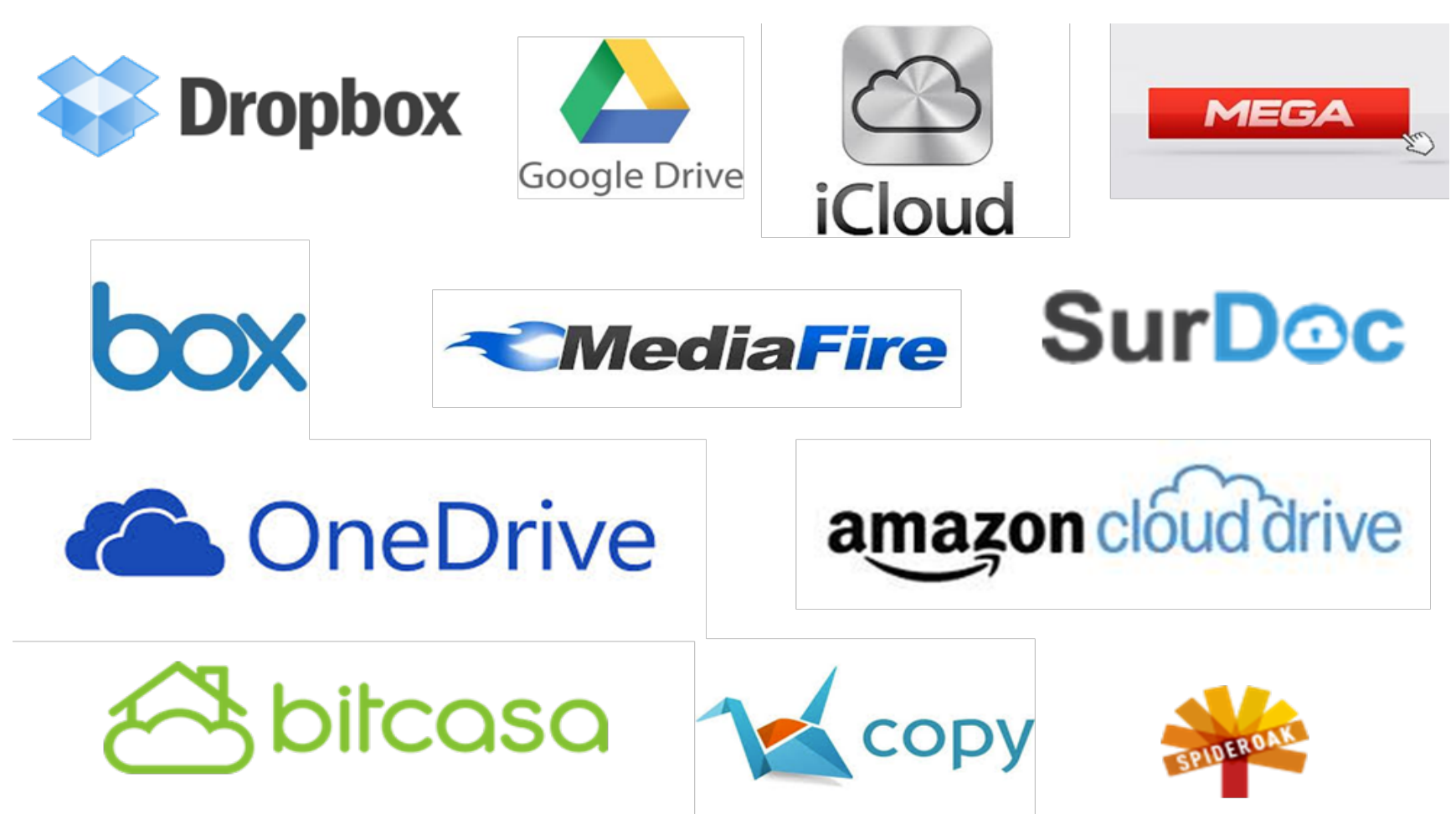

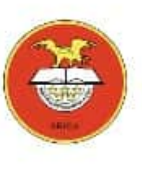

## Ventajas del almacenamiento en la Nube

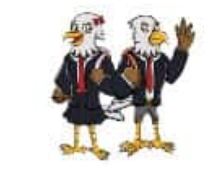

- Podemos acceder a nuestros archivos desde cualquier lugar del mundo y desde cualquier tipo de computador mientras estemos conectados a Internet.
- Podemos ahorrar en hardware (comprar dispositivos de almacenamiento) y software (programas para realizar tareas especificas) para almacenar nuestra información.
- No son necesarias licencias y actualizaciones para mantener las información en la nube, el proveedor de estos servicios es el encargado de proporcionar el software, instalar nuevas actualizaciones y resolver cualquier problema que surga.
- Puedes compartir información en línea con otros usuarios.
- Los archivos pueden estar tiempo ilimitado en la nube sin tener que pagar por ello (siempre y cuando el servicio sea gratuito).

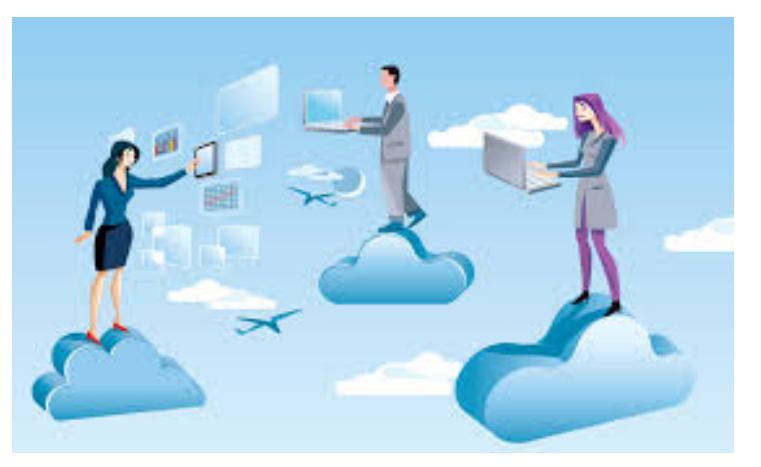

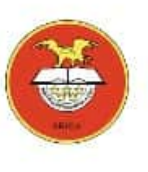

## Desventajas del almacenamiento en la Nube

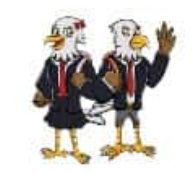

- Si no tenemos acceso a internet, no podemos acceder a nuestros archivos.
- La información se encuentra almacenada en un lugar físico desconocido, si la información se pierde, es posible que nadie responda.
- Como la información esta en la nube, es posible que la seguridad sea vulnerada por ataques informáticos.
- Solo podemos acceder a un espacio limitado, si necesitamos más espacio lo mas probable es que tenemos que pagar.

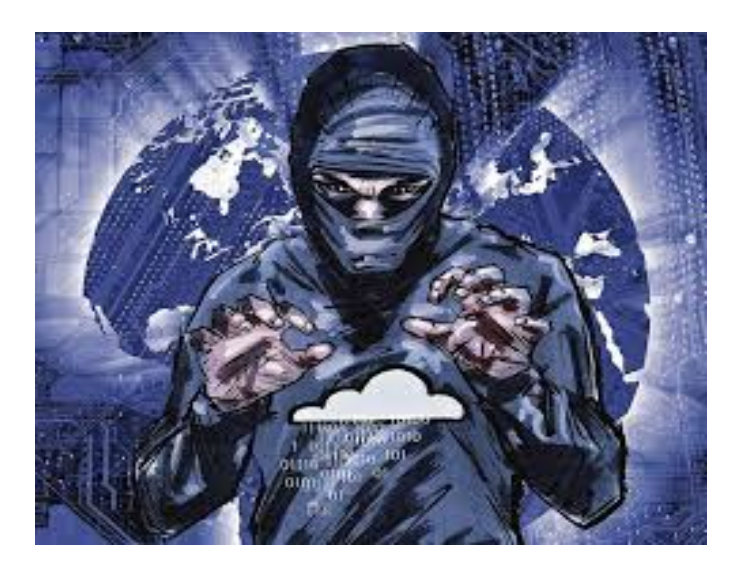

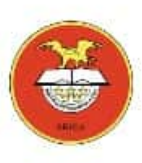

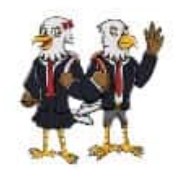

## **Google Drive**

- Es un servicio de almacenamiento que permite compartir y editar archivos a través de Internet.
- Permite crear archivos de Word, Excel y PowerPoint además de subir imágenes y otros tipos de archivos.
- Cuenta con 15 GB de almacenamiento gratuito.
- Basta con tener un correo Gmail y podemos acceder a Google Drive.

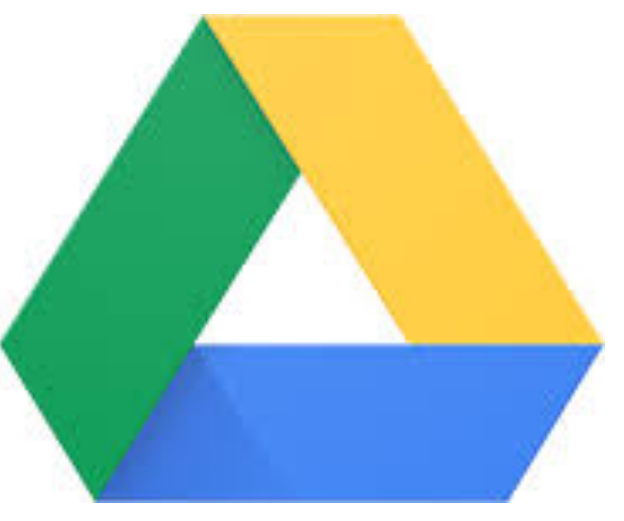

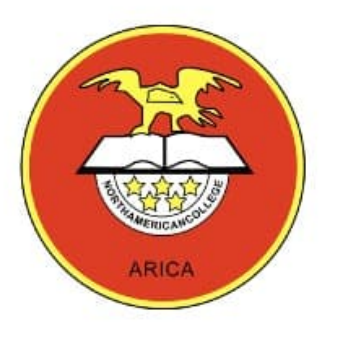

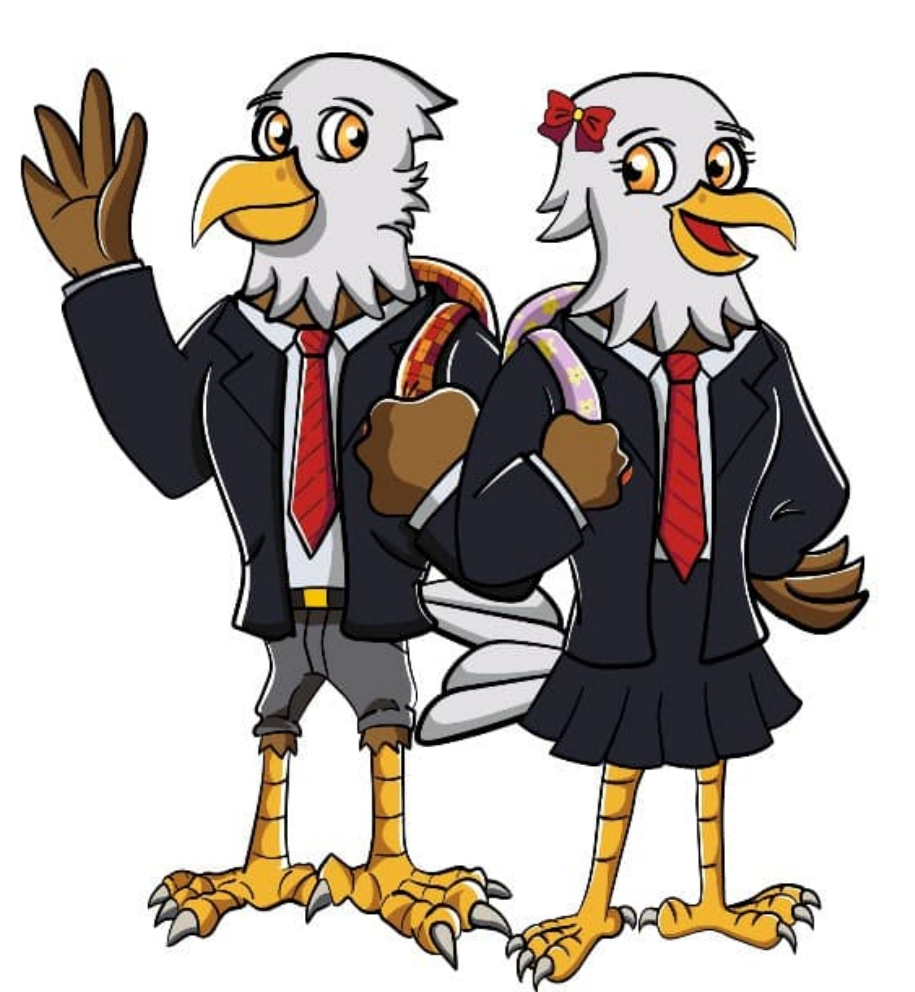

# Acceder a Google Drive

Para acceder a la nube informática de google, debes tener una cuenta de correo electrónico gmail.

Con ayuda de tu apoderado o un adulto, debes crear un correo electrónico siguiendo las siguientes instrucciones.

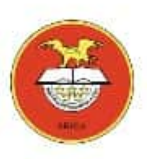

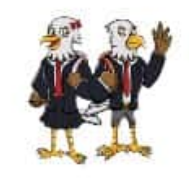

## Correo electrónico para uso académico

CORREO ELECTRÓNICO, también llamado E-MAIL (Electronic Mail), es una forma de enviar correo, mensajes o cartas electrónicas de un computador a otro. Tanto la persona que envía el correo electrónico, como la persona que lo recibe, deben tener una cuenta de correo en INTERNET.

El correo electrónico que vamos a crear sólo será para uso académico y para utilizar las herramientas de google, tales como: drive, site, documentos, hoja de cálculo, etc.

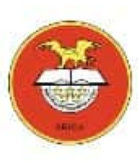

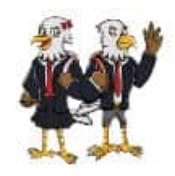

## Correo Gmail

- El **servicio de correo de <u>Google</u>** está consolidando como uno de los servicios de correo más populares en Internet.
- Podríamos destacar de sus principales características las siguientes:
  - Servicio gratuito.
  - Utiliza filtros antispam y antivirus.
  - 15 Gigabytes iniciales de almacenamiento. Su gran poder de almacenamiento lo desmarca de los demás servicios de correo gratuito en Internet. Google sigue incrementando esta cantidad cada segundo que pasa y si deseas aun mas se puede comprar espacio adicional.
  - Utiliza **Búsqueda** de mensajes para encontrar un mensaje independientemente de cuando se envió o recibió.
  - Conversaciones agrupadas: cada mensaje que envías se agrupa junto con las respuestas recibidas.
  - Chat integrado de texto, voz o video.

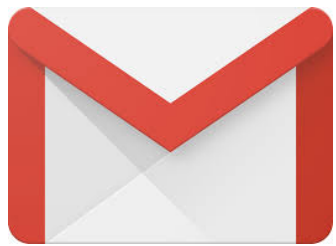

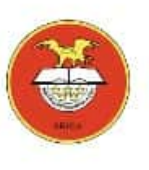

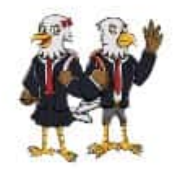

## Crear correo Gmail Ingrese a la dirección www.gmail.com

| $\leftarrow \rightarrow$ C ( | M www | v.gmail.com |            |                        |                       |                |                 |                                      |                | ) 🕑         |   |
|------------------------------|-------|-------------|------------|------------------------|-----------------------|----------------|-----------------|--------------------------------------|----------------|-------------|---|
| Aplicaciones                 | M Gma | iil 🕒 YouTi | ube Ҟ Maps | ET Microsoft Excel Arc | 🔶 Principios generale | 🕥 Nueva pest   | taña   Bube Sar | nto Tomas 🛛 🖻 Ruta crítica: ejercici |                |             |   |
|                              |       |             |            |                        |                       |                |                 |                                      | Gmail Imágenes | # P         |   |
|                              |       |             |            |                        | G                     | oog            | le              |                                      |                |             |   |
|                              |       |             |            | Q Buscar               | en Google o escrib    | ir una URL     |                 | Ŷ                                    |                |             | l |
|                              |       |             |            | UST                    | C                     | Μ              | M               |                                      |                |             | L |
|                              |       |             |            | Universidad S          | . EMOL                | Error temporal | Recibidos (20)  | PELISPLUS                            |                |             |   |
|                              |       |             |            | ۲                      | •                     | SII            | ٠               | +                                    | Pr             | ersonalizar | ) |

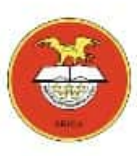

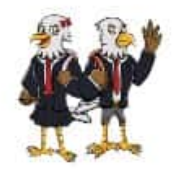

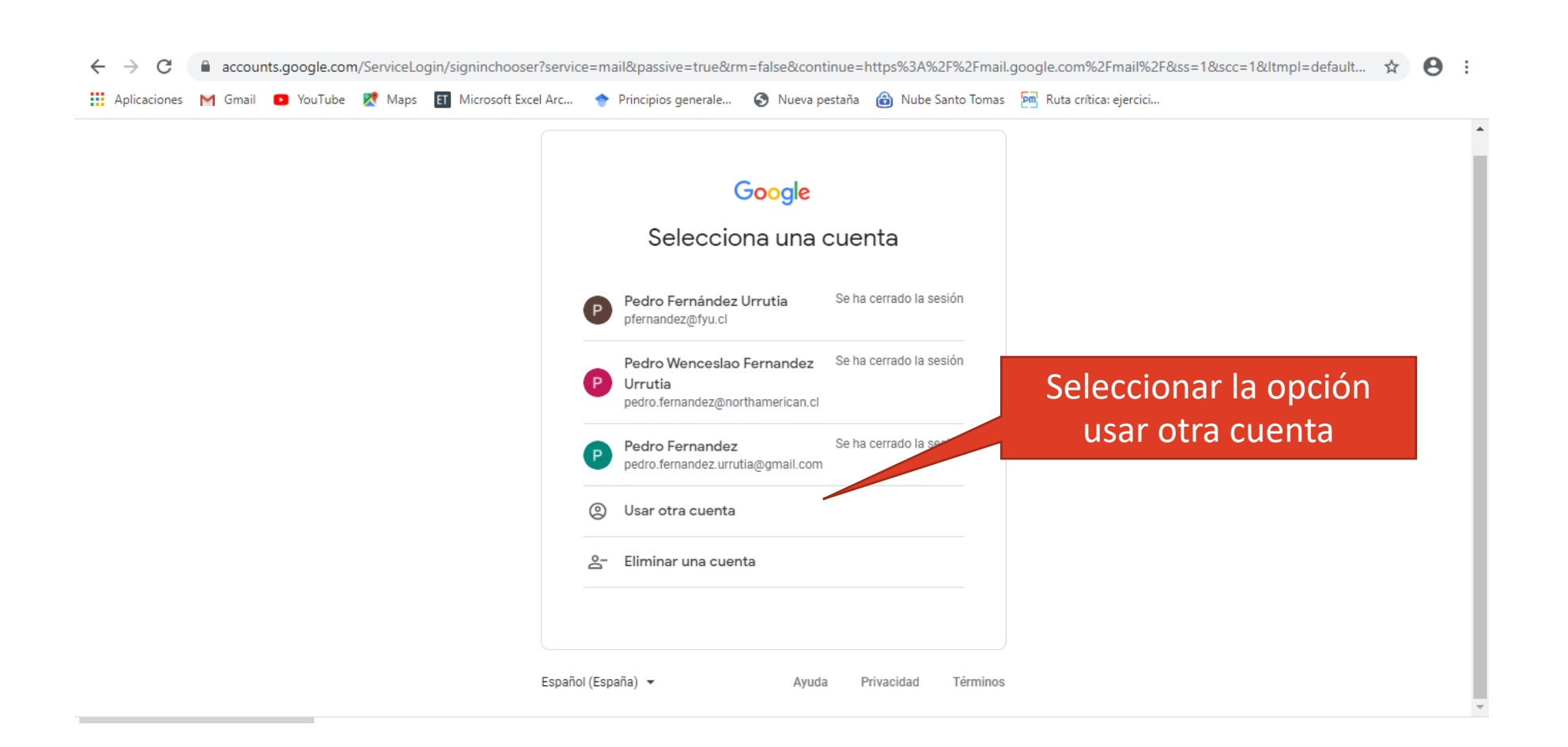

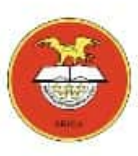

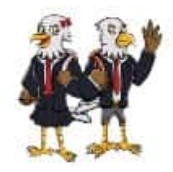

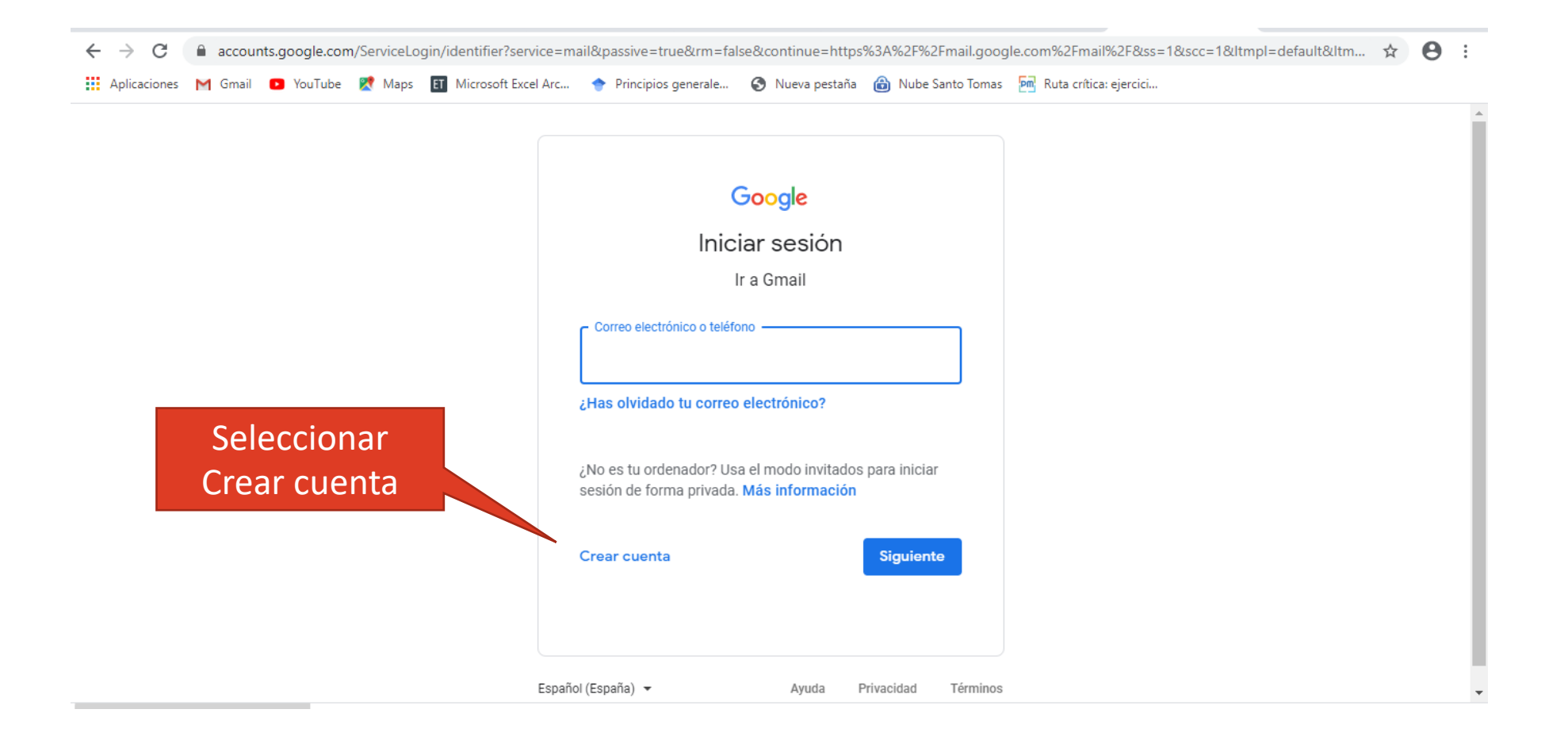

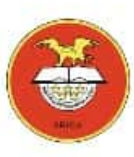

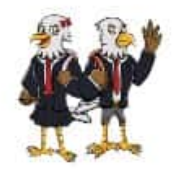

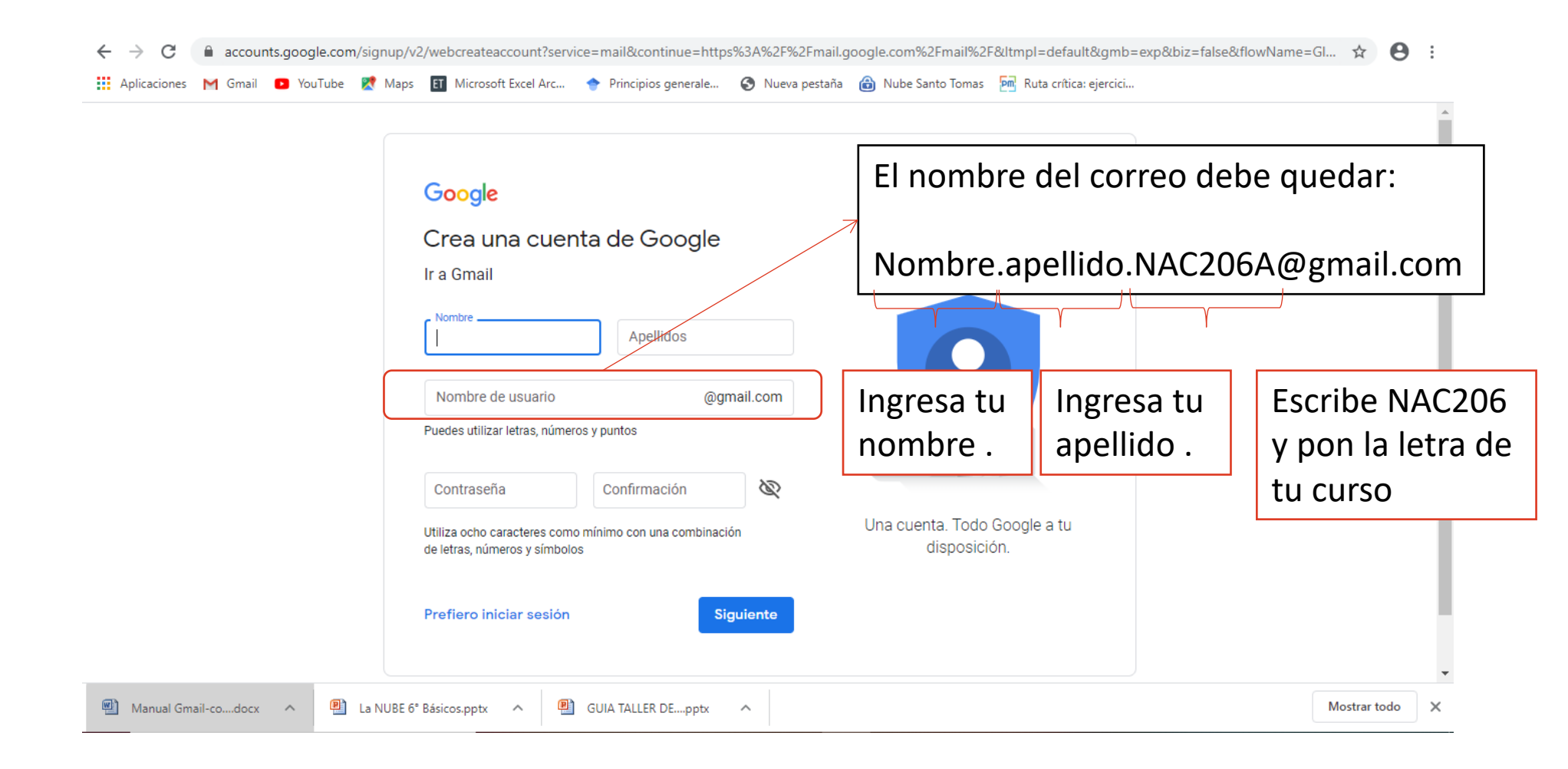

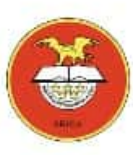

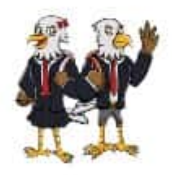

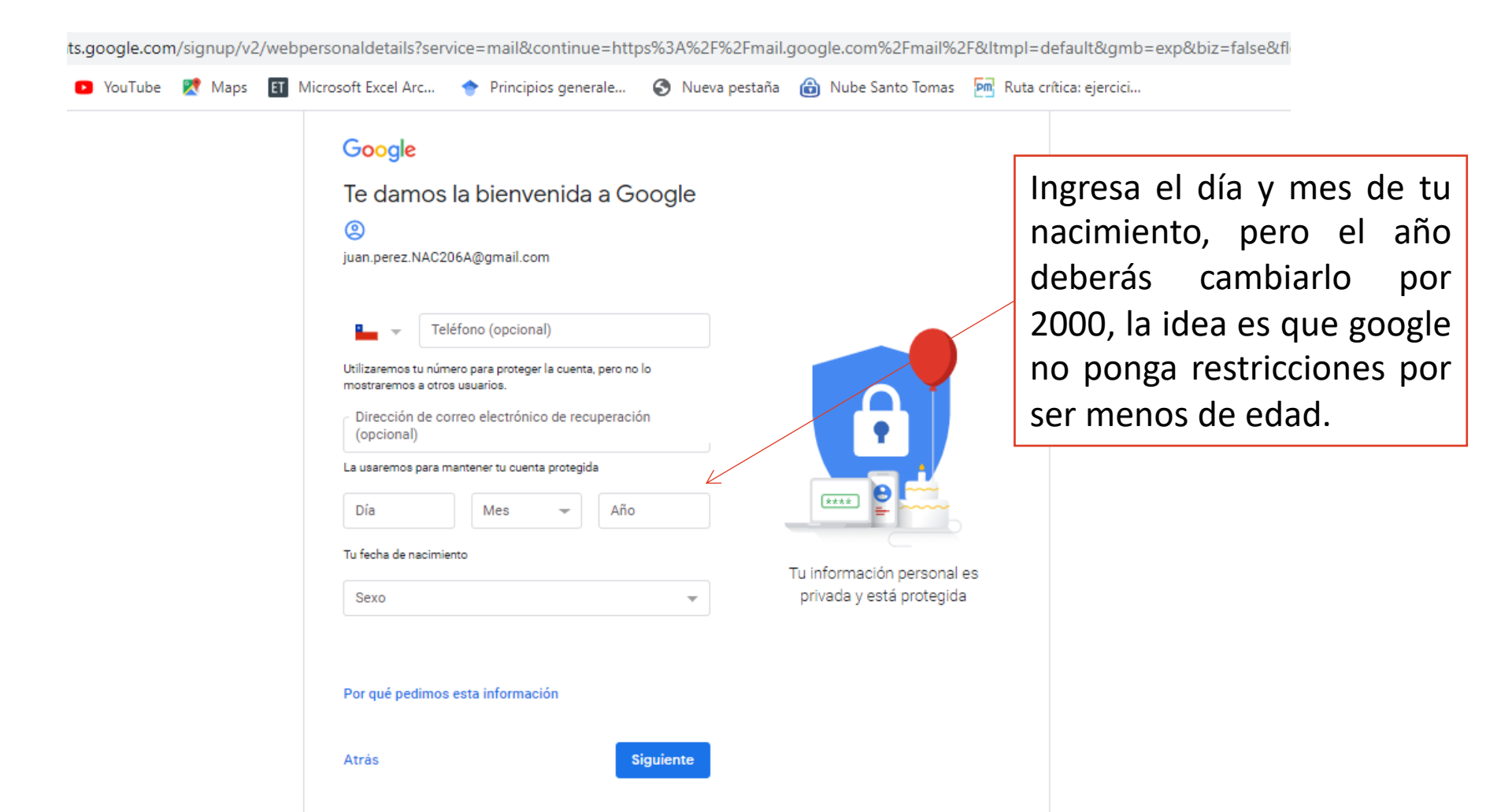

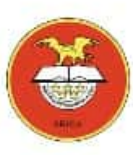

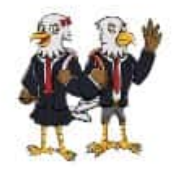

Jbe

.com/signup/v2/webtermsofservice?service=mail&continue=https%3A%2F%2Fmail.google.com%2Fmail%2F&ltmpl=default&gmb=exp&

🛛 Ҟ Maps 🛭 Microsoft Excel Arc... 🔶 Principios generale... 📀 Nueva pestaña 尙 Nube Santo Tomas 🇖 Ruta crítica: ejercici...

#### Google

#### Privacidad y condiciones

Por ejemplo, según la configuración de tu cuenta, te mostramos anuncios basados en información sobre tus intereses, los cuales se derivan del uso que haces de la Búsqueda y de YouTube, y usamos datos de billones de consultas de búsqueda para crear modelos de corrección ortográfica que luego usamos en todos nuestros servicios.

#### Tú tienes el control

Dependiendo de la configuración de tu cuenta, algunos de estos datos pueden estar asociados a tu Cuenta de Google, en cuyo caso serán tratados como datos de carácter personal. Puedes controlar cómo recabamos y usamos estos datos haciendo clic en "Más opciones". Siempre puedes modificar los ajustes más adelante o revocar tu consentimiento de cara al futuro entrando en Mi Cuenta (myaccount.google.com).

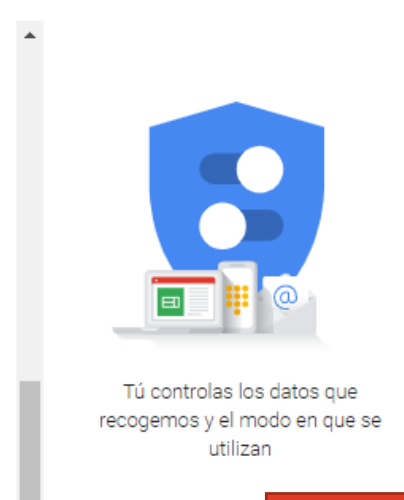

#### MÁS OPCIONES 🗸 🗸

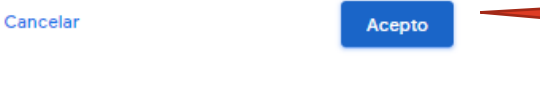

Español (España) 💌

Clic en

Aceptar

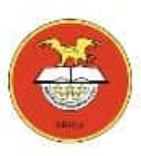

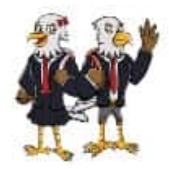

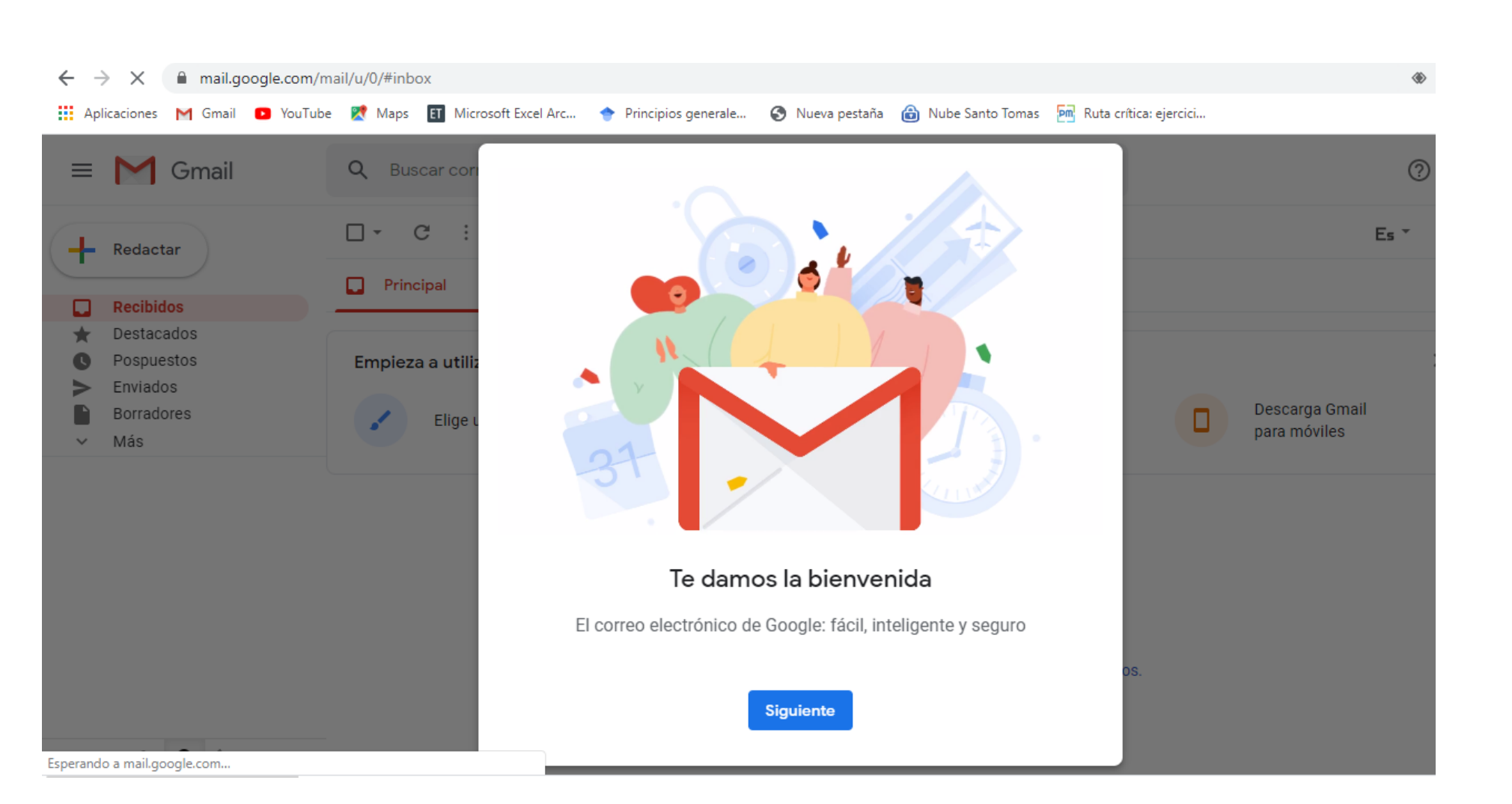

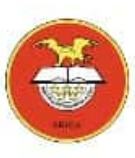

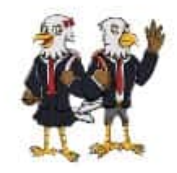

#### **Ingresar a Drive**

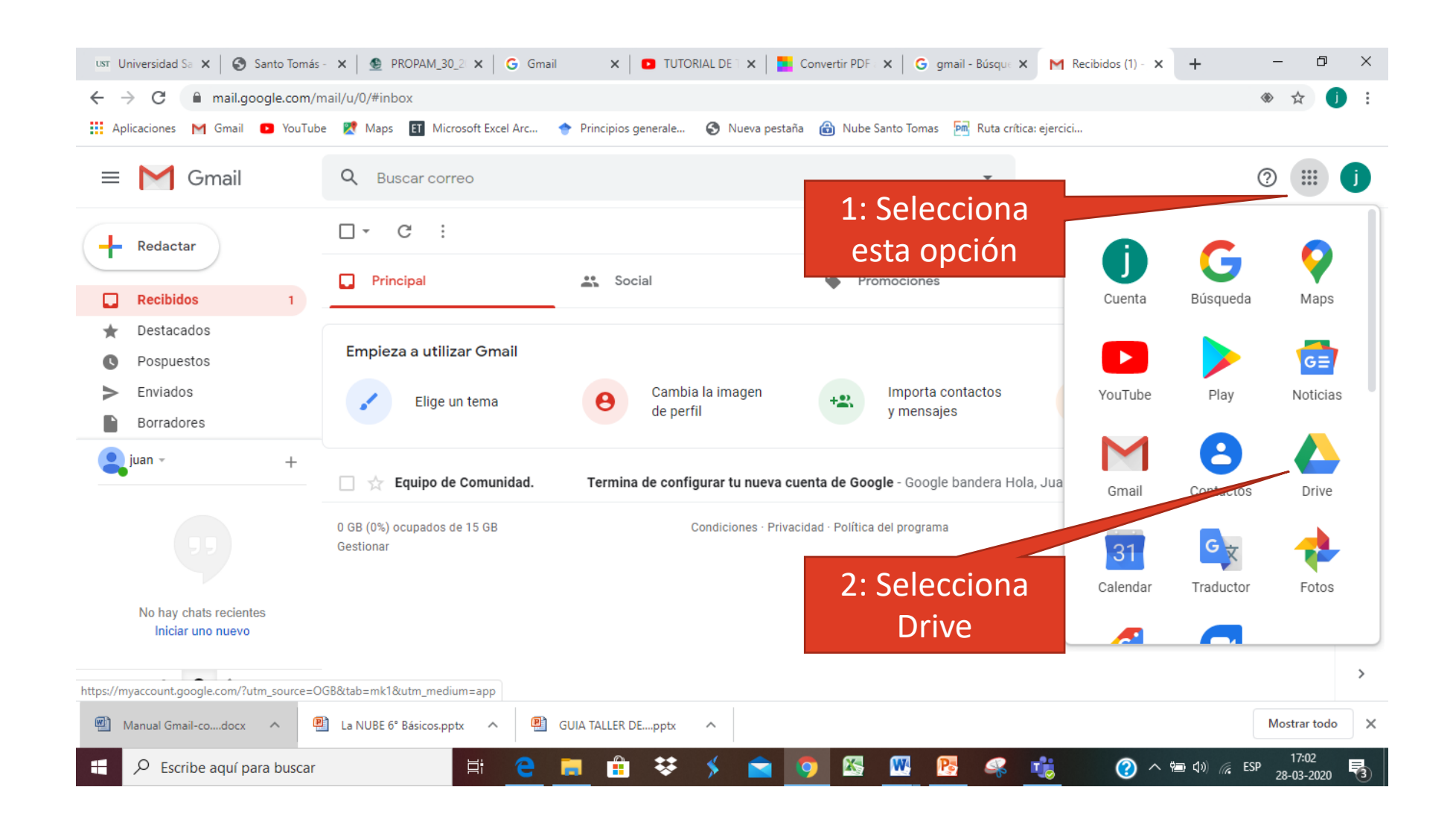

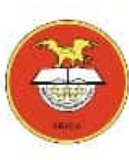

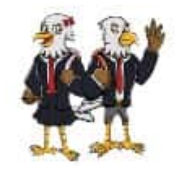

## Google Drive

|                                                                                                    |                                                                                           |   | ☆            | <b>D</b> :              |      |  |  |  |  |
|----------------------------------------------------------------------------------------------------|-------------------------------------------------------------------------------------------|---|--------------|-------------------------|------|--|--|--|--|
| Drive                                                                                                    | Q Buscar en Drive                                                                         | 0 | <b>(</b> \$3 | 0 0 0<br>0 0 0<br>0 0 0 | j    |  |  |  |  |
| - Nuevo                                                                                                    | Mi unidad 👻                                                                               |   | ≣            | i                       | 0    |  |  |  |  |
| Mi unidad                                                                                                    |                                                                                           |   |              |                         | 0    |  |  |  |  |
| Compartido conmigo                                                                                                    |                                                                                           |   |              |                         |      |  |  |  |  |
| () Reciente                                                                                                    |                                                                                           |   |              |                         | +    |  |  |  |  |
| ☆ Destacados                                                                                                    | ☆ Destacados                                                                              |   |              |                         |      |  |  |  |  |
| III Papelera                                                                                                    | II Papelera                                                                               |   |              |                         |      |  |  |  |  |
| Almacenamiento                                                                                                    |                                                                                           |   |              |                         |      |  |  |  |  |
| 0 bytes de 15 GB usado                                                                                                    | Google Drive te permite acceder a tus cosas en cualquier ordenador o dispositivo<br>móvil |   |              |                         |      |  |  |  |  |
| Comprar espacio                                                                                                    | Añade archivos mediante el botón Nuevo o añádelos a Mi unidad desde Compartido conmigo    |   |              |                         |      |  |  |  |  |
|                                                                                                    |                                                                                           |   |              |                         |      |  |  |  |  |
|                                                                                                    |                                                                                           |   |              |                         | >    |  |  |  |  |
|                                                                                                    |                                                                                           |   |              |                         | <br> |  |  |  |  |
| Image: Manual Gmail-codocx Image: Manual Gmail-codocx |                                                                                           |   |              |                         |      |  |  |  |  |
| 🕂 🔎 Escribe aquí para buscar 🔄 📋 🔁 📮 💼 👯 🗲 🕋 🧐 🖾 🧖 🦉 🥵 🤹 🧭 🏈 🤉 🖘 👘 👘 🖓 🔅 ESP 28-03-2020 🖏                                                                                                    |                                                                                           |   |              |                         |      |  |  |  |  |